# PORTARIA Nº 512, DE 25 DE MARÇO DE 2025

O PRESIDENTE DO TRIBUNAL DE JUSTIÇA DO ESTADO DO RIO GRANDE DO NORTE, no uso de suas atribuições legais e regimentais,

CONSIDERANDO os princípios estabelecidos no artigo 37 da Constituição Federal, especialmente o da eficiência da Administração Pública;

CONSIDERANDO o Edital nº 3/2025-GP/TJRN, que abriu 23 vagas de remoção para o cargo de Analista Judiciário – Área Judiciária – Direito, o que implicará na nomeação de 23 candidatos aprovados para o cargo mencionado;

CONSIDERANDO que a movimentação decorrente do processo de remoção permitirá a nomeação de 23 candidatos aprovados para o cargo de Analista Judiciário – Área Judiciária – Direito, que serão distribuídos da seguinte forma: 5 para a mesorregião Agreste, 5 para a mesorregião Central e 8 para a mesorregião Leste;

RESOLVE:

Art. 1º Os candidatos aprovados para o cargo de Analista Judiciário – Área Judiciária – Direito, em até três vezes o número de vagas previstas no Cadastro de Reserva, por cargo efetivo e por mesorregião, que desejarem manifestar desistência ou optar pela inclusão no final da fila, devem formalizar a solicitação ao Tribunal, preferencialmente até o dia 04/04/2025, por meio dos e-mails concursodesistencia@tjrn.jus.br ou concursofinaldefila@tjrn.jus.br, conforme o caso, nos termos da Portaria nº 845, de 3 de julho de 2024.

Art. 2º Os links contendo o Termo de Desistência e o Termo de Solicitação de Final de Fila são, respectivamente, <u>https://assets.tjrn.jus.br/tjrn-site/lqifbfjsiv-desistencia.pdf</u> (Anexo I) e <u>https://assets.tjrn.jus.br/tjrn-site/rahhdtyzlj-2--final-de-fila.pdf</u> (Anexo II).

Art. 3º A Secretaria de Gestão de Pessoas adotará as providências necessárias para a execução desta Portaria.

Art. 4º Os casos omissos serão resolvidos pela Presidência.

Art. 5º Esta Portaria entra em vigor na data de sua publicação.

Publique-se. Cumpra-se.

# **Desembargador Ibanez Monteiro**

Presidente

## ANEXO I

#### REQUERIMENTO DE DESISTÊNCIA

Eu.

| ,       |        |           |        |         |            |        |         |         |                |       |         |          |      |
|---------|--------|-----------|--------|---------|------------|--------|---------|---------|----------------|-------|---------|----------|------|
|         | _ , ca | andidato( | a) cla | assific | cado(a) er | n º lu | ıgar em | concu   | rso público re | aliza | do pelo | Tribuna  | l de |
| Justiça | do     | Estado    | do     | Rio     | Grande     | do     | Norte   | para    | provimento     | de    | vagas   | cargo    | de   |
| -       |        |           |        |         |            |        |         | -       | -              |       | •       | Á        | rea  |
|         |        |           |        |         | ,          |        |         |         |                |       | Es      | pecialid | ade  |
|         |        |           |        |         |            |        |         | Mesor   | região         |       |         |          |      |
|         | do (   | Quadro d  | e Pe   | ssoal   | dessa Co   | orte,  | venho i | requere | er:            |       |         |          |      |

() DESISTÊNCIA da nomeação para o cargo de acima discriminado (Nomeado(a) pela Portaria nº, Publicada no DJe de \_\_\_\_/ \_\_\_/\_\_\_\_.

() DESISTÊNCIA ANTECIPADA em caráter total e irrevogável, da nomeação para o cargo acima discriminado.

Ao desistir do Concurso Público para provimento de cargos do Quadro Permanente de Pessoal do Tribunal de Justiça do Estado do Rio Grande do Norte regido pelo Edital nº 01/2023, o candidato estará fora do certame público, renunciando a qualquer outra forma de aproveitamento.

| , de de    |                            |
|------------|----------------------------|
|            | (Assinatura do candidato)_ |
| Local/Data | CPF nº                     |

# ORIENTAÇÕES

- Envie o requerimento e um documento de identificação para o e-mail <u>concursodesistencia@tjrn.jus.br</u>.

- O documento deve ser assinado com firma reconhecida OU assinado eletronicamente (por exemplo no link <u>https://assinador.iti.br/</u>)

Para assinar a declaração, você pode utilizar a assinatura digital GOV.BR:

Acesse o link <u>https://assinador.iti.br</u> . Será necessário realizar um cadastro com seu CPF, se não estiver cadastrado.

Caso sua conta seja simples, o cidadão é redirecionado a uma tela com todas as opções disponíveis para transformar a conta em verificada ou comprovada. Feito isso, é possível retornar ao portal de assinaturas para assinar documentos, então:

1. Selecione/escolha o arquivo que será assinado, em pdf, no computador ou dispositivo móvel;

- 2. Clique no documento, no local em que sua assinatura deve estar posicionada;
- 3. Clique no botão "Assinar Digitalmente";
- 4. Confirme o código recebido por mensagem SMS;
- 5. Salve o documento assinado clicando em "Baixar arquivo assinado"

## ANEXO II

DECLARAÇÃO DE INTERESSE EM REPOSICIONAMENTO DO FIM DA FILA CLASSIFICATÓRIO

Eu, \_\_\_\_\_\_, candidato classificado(a) em \_\_\_\_\_\_° lugar em concurso público realizado pelo Tribunal de Justiça do Estado do Rio Grande do Norte para provimento de vagas no cargo de \_\_\_\_\_\_, Área \_\_\_\_\_, Mesorregião \_\_\_\_\_\_, do Quadro Permanente de Pessoal dessa Corte, DECLARO que tenho interesse no meu reposicionamento ao FINAL DA FILA classificatória, observando-se a ordem de classificação do certame, nos termos do item 17.9 do Edital n° 01/2023.

Declaro estar ciente de que ao solicitar REPOSICIONAMENTO PARA O FINAL FIM DE FILA, deverei aguardar nova convocação, que poderá ou não se efetivar no período de vigência do referido concurso.

| , de de    | (Assinatura do candidato)_ |
|------------|----------------------------|
| Local/Data | CPF n°                     |

# ORIENTAÇÕES

- Envie o requerimento e um documento de identificação para o e-mail <u>concursofinaldefila@tirn.jus.br</u>

- O documento deve ser assinado com firma reconhecida OU assinado eletronicamente (por exemplo no link <u>https://assinador.iti.br/</u>)

Para assinar a declaração, você pode utilizar a assinatura digital GOV.BR:

Acesse o link <u>https://assinador.iti.br</u>. Será necessário realizar um cadastro com seu CPF, se não estiver cadastrado.

Caso sua conta seja simples, o cidadão é redirecionado a uma tela com todas as opções disponíveis para transformar a conta em verificada ou comprovada. Feito isso, é possível retornar ao portal de assinaturas para assinar documentos, então:

- 1. Selecione/escolha o arquivo que será assinado, em pdf, no computador ou dispositivo móvel;
- 2. Clique no documento, no local em que sua assinatura deve estar posicionada;
- 3. Clique no botão "Assinar Digitalmente"
- 4. Confirme o código recebido por mensagem SMS;
- 5. Salve o documento assinado clicando em "Baixar arquivo assinado"